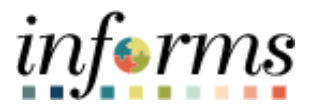

## **Miami-Dade County**

## Holiday Time Entry and Absence Request

Version 1.0

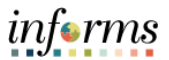

## PURPOSE

This document explains the process of holiday time entry within the INFORMS system.

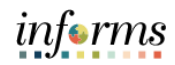

| Step | Action                                                                                                    |
|------|----------------------------------------------------------------------------------------------------|
|      | Holidays will be prepopulated on the timesheet, stating <b>HOLIDAY</b> in red.                                                                                                    |
| 1.   | If the Holiday falls on a scheduled workday and the employee is observing (not working) the Holiday, do <b>NOT</b> enter any time or TRC for the Holiday. <b>HOLDY – Holiday Observed</b> TRC will automatically generate in Payable time after Time Administration process is run for the number of hours in the employee's schedule for that day.                                                                                                    |
| 2.   | <b>Note:</b> If you will be submitting an Absence Request for Holiday Leave Earned, please see <b>Step 7</b> .                                                                                                    |
|      | Below are the 4 TRCs available for employees to select from the dropdown list on their timesheet on a holiday.<br>IF THE HOLIDAY FALLS ON A SCHEDULED DAY OFF                                                                                                    |
| 3.   | <ul> <li>HEOFF - Holiday Day Off - Earned Leave<br/>When Holiday falls on a scheduled day off and the employee elects to have those holiday<br/>hours placed in their Holiday Leave bank.</li> <li>HPOFF - Holiday Day Off - Paid<br/>When Holiday falls on a scheduled day off and the employee elects to be paid those holiday<br/>hours.</li> <li>If employee doesn't not select either HEOFF or HPOFF, INFORMS will automatically<br/>generate HEOFF in Payable time once Time Administration process is run.</li> <li>IF THE HOLIDAY FALLS ON A SCHEDULED WORKDAY</li> <li>HOLEA - Holiday Worked - Earned Leave<br/>Holiday is a scheduled workday, and the employee works the holiday and elects to have<br/>holiday hours worked placed in their Holiday Leave bank.</li> <li>HOLPD - Holiday Worked - Paid<br/>Holiday is a scheduled workday, and the employee works the holiday and elects to be paid<br/>for holiday hours worked.</li> <li>For these two scenarios, HOLDY will still generate automatically in Payable Time once Time<br/>Administration process is run.</li> </ul> |
|      | NOTE: Steps 4-6 should be performed when entering any of the 4 Holiday TRCs .                                                                                                    |
| 4.   | <ul> <li>Log into INFORMS.</li> <li>Navigate to: Employee Self-Service &gt; Time and Absence &gt; Enter Time.</li> </ul>                                                                                                    |

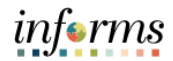

|    | • •                                                                                 | elect the applicable Time Penerting Code                                                                                                    |  |  |
|----|-------------------------------------------------------------------------------------|----------------------------------------------------------------------------------------------------|--|--|
|    | • 5                                                                                 | elect the applicable finite reporting code.                                                                                                    |  |  |
|    | • 5                                                                                 | elect the noniday.                                                                                                    |  |  |
|    | • E                                                                                 | nter the total number of hours worked.                                                                                                    |  |  |
|    | • 5                                                                                 | elect Submit.                                                                                                    |  |  |
|    | <                                                                                   | AIRSR - Arport Spec. Request Inspect.<br>CLEK - Call Back                                                                                                    |  |  |
|    |                                                                                     | CLRKO - Call Back Overtime<br>DAYS - Day Shift Overtime<br>DAYS - Day Shift Overtime September 4, 2023 - September 17, 2023 "View By Period V                                                                                                    |  |  |
| 5. |                                                                                     | DIVER - Diver's Pay EXCHG - Exchanged Time EXCHG - Exchanged Time EXCHG - Exchanged Time EXCHG - Exchanged Time ExcHG - Exchanged Time ExcHG - Exchanged Time ExcHG - Exchanged Time ExcHG - Exchanged Time ExcHG - Exchanged Time ExcHG - Exchanged Time ExcHG - Exchanged Time ExcHG - Exchanged Time ExcHG - ExcHanged Time ExcHG - ExcHanged Time ExcHG - ExcHanged Time ExcHG - ExcHanged Time ExcHG - ExcHanged Time ExcHG - ExcHanged Time ExcHG - ExcHanged Time ExcHG - ExcHanged Time ExcHG - ExcHanged Time ExcHG - ExcHanged Time ExcHG - ExcHanged Time ExcHG - ExcHanged Time ExcHG - ExcHanged Time ExcHG - ExcHanged ExcHG - ExcHanged ExcHG - ExcHanged ExcHG - ExcHanged ExcHG - ExcHanged ExcHG - ExcHanged ExcHG - ExcHanged ExcHG - ExcHanged ExcHG - ExcHanged ExcHG - ExcHanged ExcHAnged ExcHG - ExcHanged ExcHAnged ExcHAnged Exc |  |  |
|    |                                                                                     | FREVO - Designated Fire Event Overtime ce 0.00 FREVT - Designated Fire Event FREVT - Designated Fire Event FREVT - Designated  |  |  |
|    |                                                                                     | TECO AND TO COMPANY TO THE PROPERTY OF THE PROPERTY OF THE PRO |  |  |
|    |                                                                                     | HPC/EF Holday Yorket - Baid<br>HPC/FF Holday Day Off - Paid<br>4 Mon © 5 Tue © 6 Wed © 7 Thu © 8 Fri © 9 Sat © 19 Sun © 11 Mon © 12 Tue                                                                                                    |  |  |
|    |                                                                                     | INSP-Special request inspection V/1<br>INSPS-Special request inspection V/1<br>INSPS-Special request inspection STR<br>LDRUN-Light Duty Hours Run Pay +                                                                                                    |  |  |
|    |                                                                                     |                                                                                                    |  |  |
|    | E                                                                                   | MASS Labor and Work Performed                                                                                                    |  |  |
|    |                                                                                     | elect <b>OK</b> and a confirmation prompt is displayed                                                                                                    |  |  |
|    | • 3<br>  <b>Г</b>                                                                   | elect <b>OK</b> once a committation prompt is displayed.                                                                                                    |  |  |
| 6  |                                                                                     | Immestered submit Commitmation<br>By submitting the time and attendance entries for the specified time period above, I acknowledge that the hours reported represent the actual hours worked and that all hours are paid at the<br>adjusted hourly rate inclusive of nav supplements and in accordance with my respective collective bargaining provisions                                                                                                    |  |  |
| 0. |                                                                                     | If there are any discrepancies, I understand that I need to communicate the discrepancy to my Departmental Personnel Representative (DPR) immediately.                                                                                                    |  |  |
|    | L                                                                                   | OK                                                                                                    |  |  |
|    | Note: If y                                                                          | ou will be submitting an Absence Request for Holiday Earned Leave, validate that the                                                                                                    |  |  |
|    | Holiday Earned Leave Balance displays enough hours for the amount of time off being |                                                                                                    |  |  |
|    | requeste                                                                            | 4<br>. ,                                                                                                    |  |  |
|    | requeste                                                                            | u.                                                                                                    |  |  |
|    |                                                                                     | < Time and Absence Balances                                                                                                    |  |  |
|    |                                                                                     |                                                                                                    |  |  |
|    |                                                                                     |                                                                                                    |  |  |
|    |                                                                                     | As Of 09/04/2022 1.00 Days                                                                                                    |  |  |
| 7  |                                                                                     | Floating Holiday Balance                                                                                                    |  |  |
| /. |                                                                                     | As Of 09/04/2022 3.00 Days                                                                                                    |  |  |
|    |                                                                                     | As Of 09/04/2022 11.00 Hours                                                                                                    |  |  |
|    |                                                                                     | Compensatory Leave Balance                                                                                                    |  |  |
|    |                                                                                     | Holiday Famed Leave Balance                                                                                                    |  |  |
|    |                                                                                     | As Of 09/04/2022 11.00 Hours                                                                                                    |  |  |
|    |                                                                                     | Annual Leave Balance As Of 09/04/2022 118.00 Hours                                                                                                    |  |  |
|    |                                                                                     | *Disclaimer The current balance does not reflect absences that have not been processed                                                                                                    |  |  |
|    | l l                                                                                 |                                                                                                    |  |  |
|    |                                                                                     |                                                                                                    |  |  |

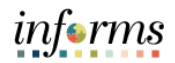

| Requ                                                                                                    | <b>*</b> : |        |
|----------------------------------------------------------------------------------------------------|------------|--------|
| *Absence Name Holiday Leave Used<br>*Start Date 09/22/2022 IIII<br>End Date 09/22/2022 IIII<br>Duration 8.00 Hours |            | Submit |
| Partial Days None                                                                                                  |            |        |
| Check Eligibility Comments                                                                                         |            |        |